Akademie für Lehrerfortbildung und Personalführung

und Personalführung

**FIBS 2** 

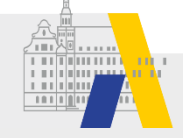

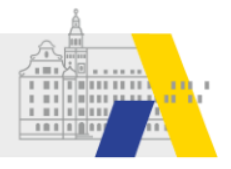

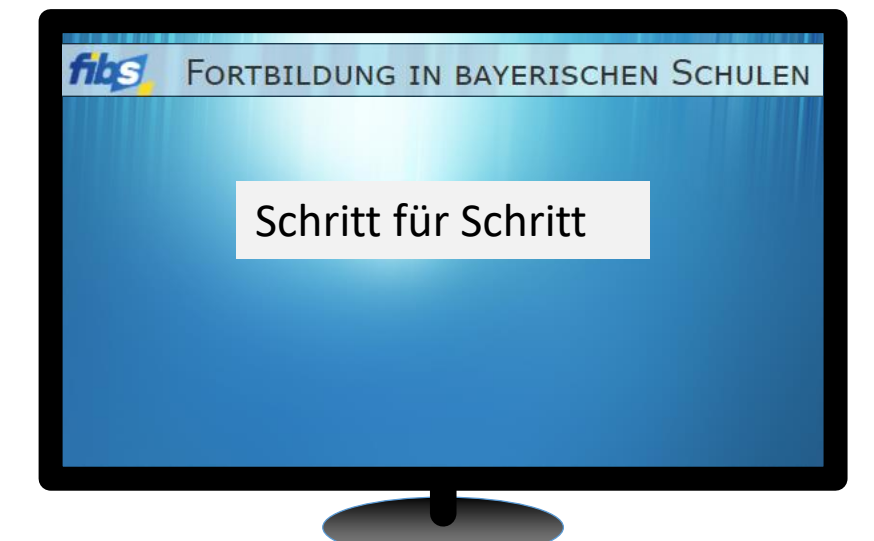

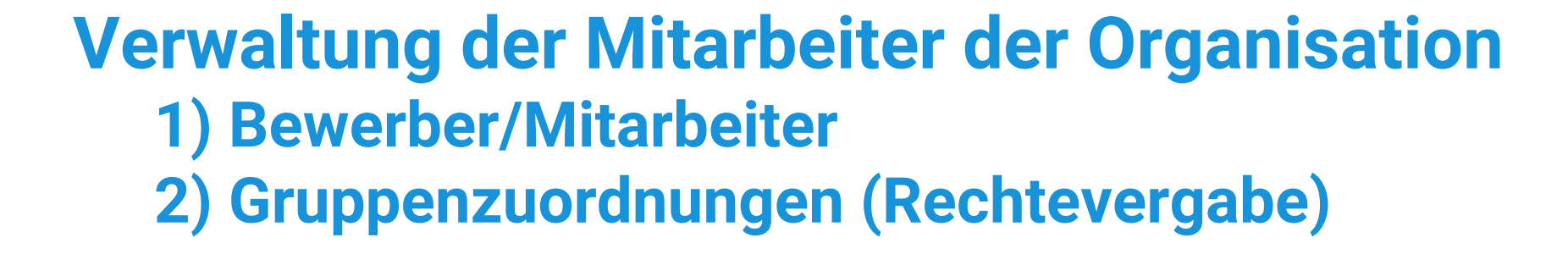

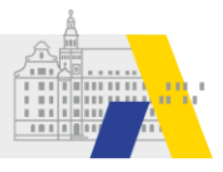

# Login

| ibs                 | FORTB                           | ILDUNG I                | N BAYERI   | SCHEN SCH     | HULEN |
|---------------------|---------------------------------|-------------------------|------------|---------------|-------|
|                     |                                 | Home Hilf               | e Impressu | m Datenschutz | Login |
| Anme                | eldung                          |                         |            |               |       |
| Zuga<br>Nutze       | ancsdat                         | en<br>Mail*             |            |               |       |
| Betate              | ster1_alp                       |                         |            |               |       |
| Kennv               | vort*                           |                         |            |               |       |
| •••••               | ••                              |                         |            |               |       |
| Anme                | elden                           |                         |            |               |       |
| > Kennw<br>> Regist | vort vergesser<br>rierung von A | n?<br>nbietern und Gene | ehmigern   |               |       |
|                     | IMPRESSU                        | m   Datenschu           | TZ         |               |       |

### Akademie für Lehrerfortbildung und Personalführung

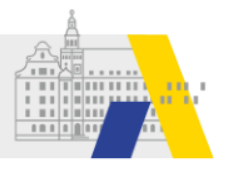

# Kontrolle der Schuldaten

# Willkommen Betatester1 ALP Herzlich Willkommen im Nutzerbereich der Lehrgangsverwaltung für Lehrkräfte an bayerischen Schulen. Über diese Seite haben Sie Zugriff auf Ihre persönlichen Daten und weitere Funktionen. Lehrgänge Image: Colspan="2">Image: Colspan="2">Image: Colspan="2">Image: Colspan="2" Image: Colspan="2" Image: Colspan="

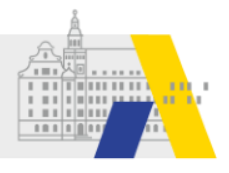

# 1) Nutzer / Mitarbeiter der Schule verwalten

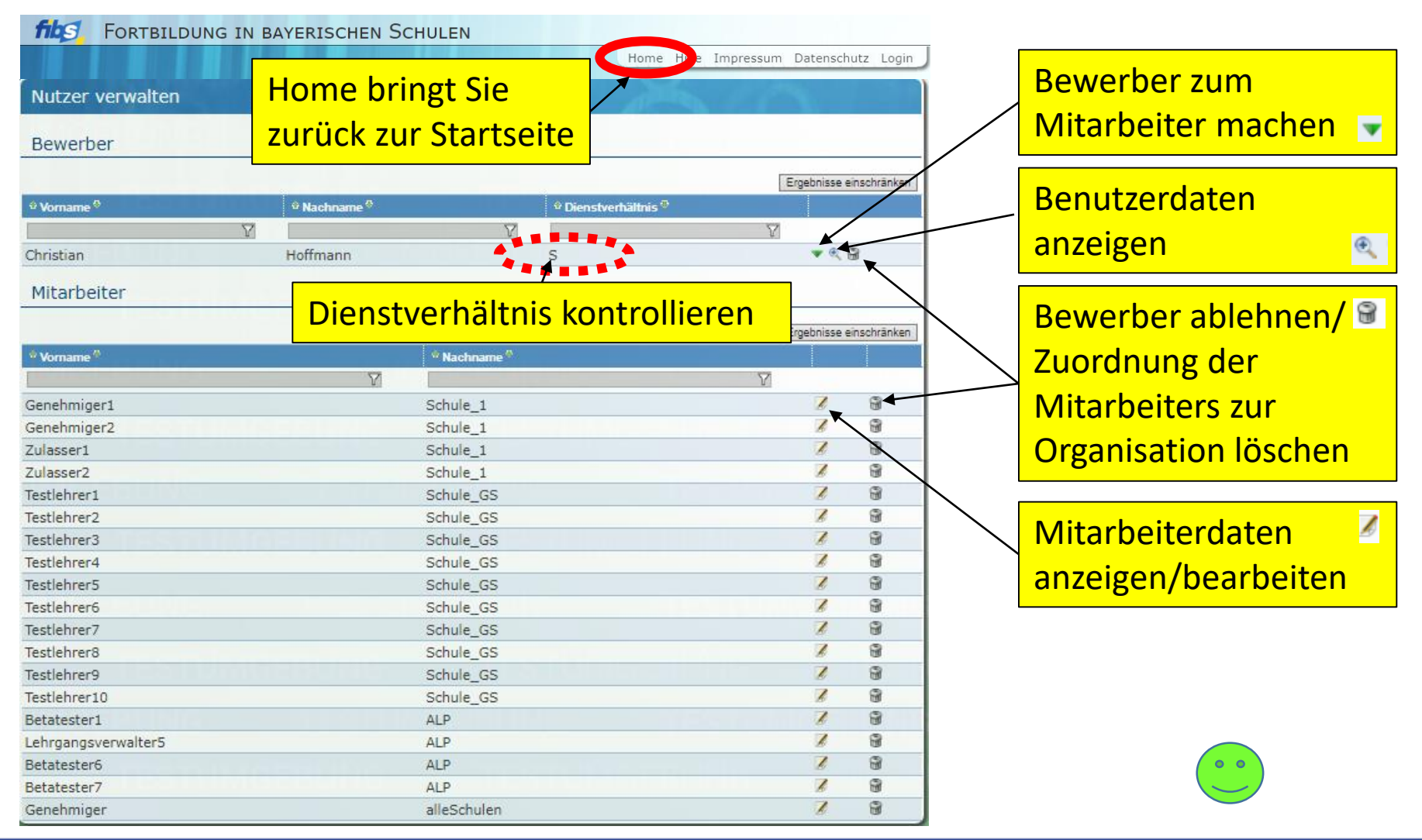

10.01.2022

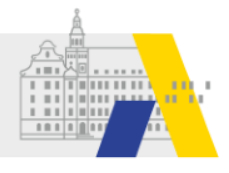

## 2) Zuweisung der Rechte am Beispiel Ihres Stellvertreters (Schul)Administration

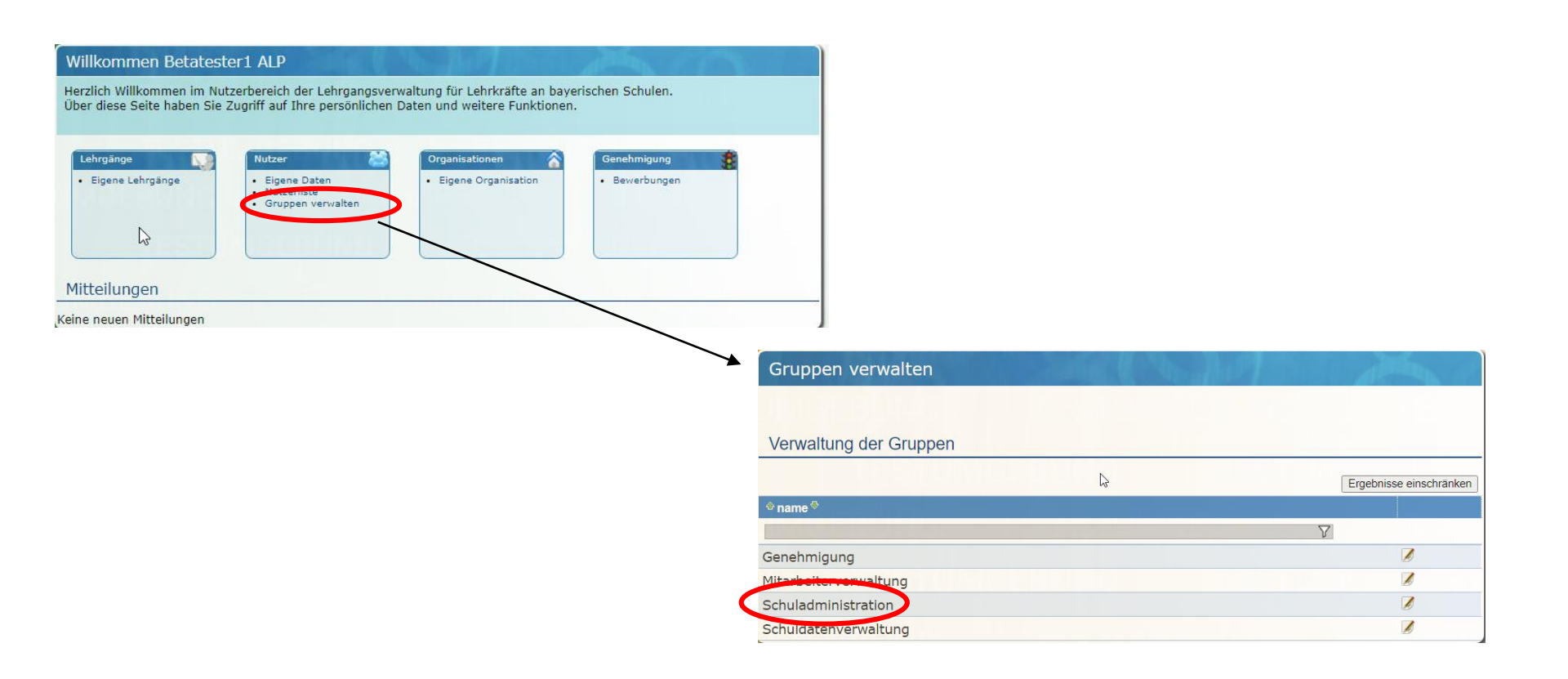

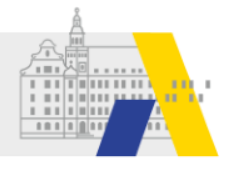

## Zuweisung der Rechte am Beispiel Ihres Stellvertreters (Schul)Administration

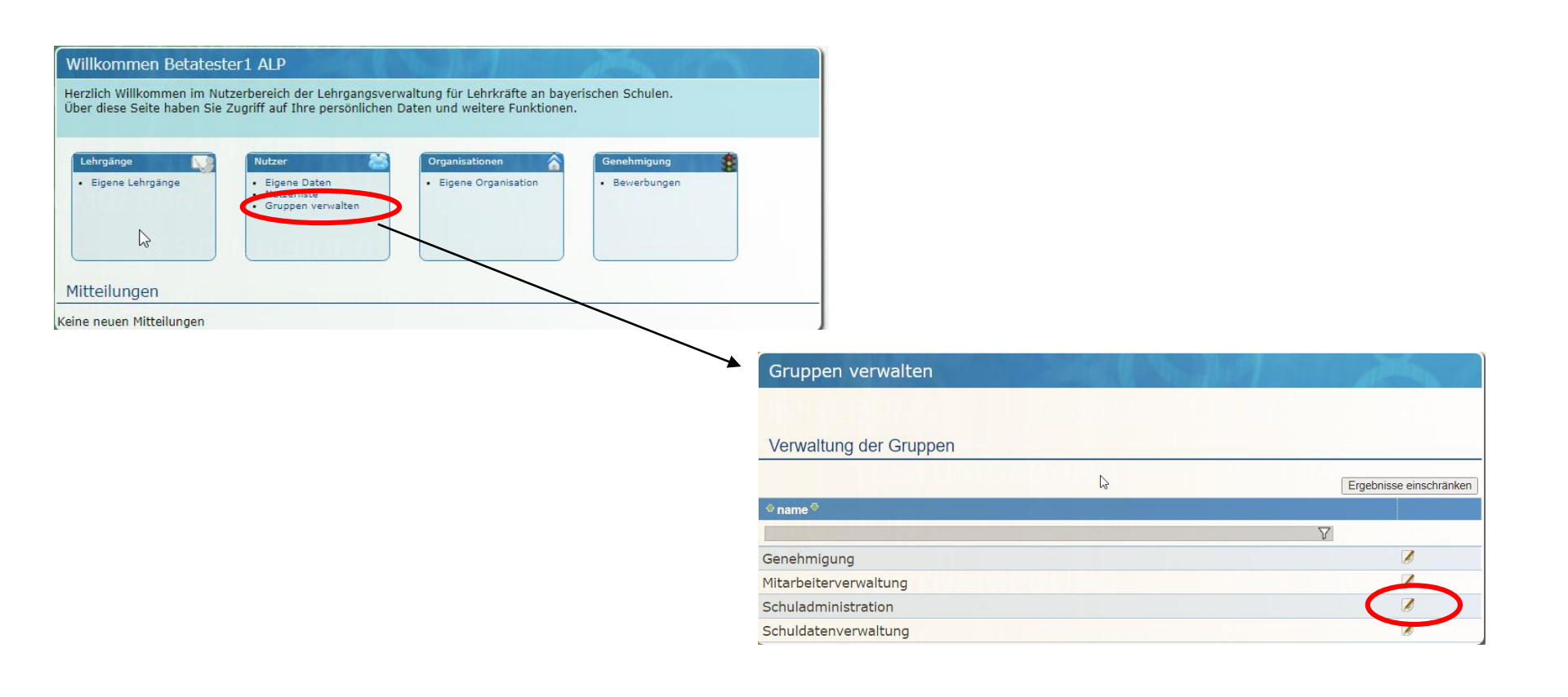

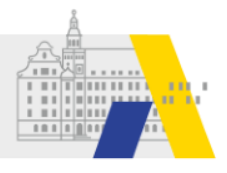

### Zuweisung der Rechte am Beispiel Ihres Stellvertreters (Schul)Administration

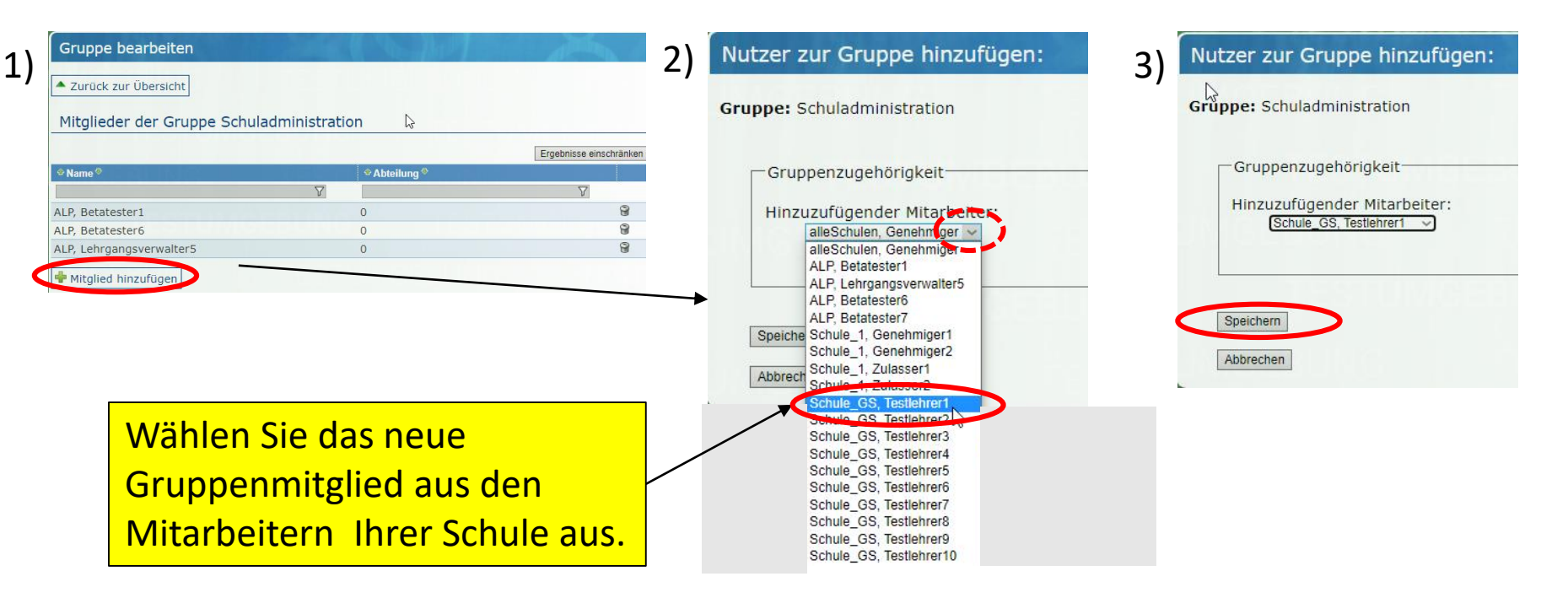

Empfehlung: Jede Schule sollte zwei Administratoren haben. Zusätzlichen Personen sollten die Rechte möglichst passgenau zugewiesen werden.

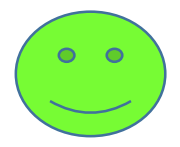